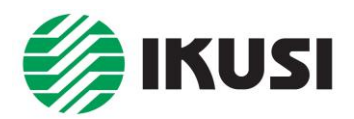

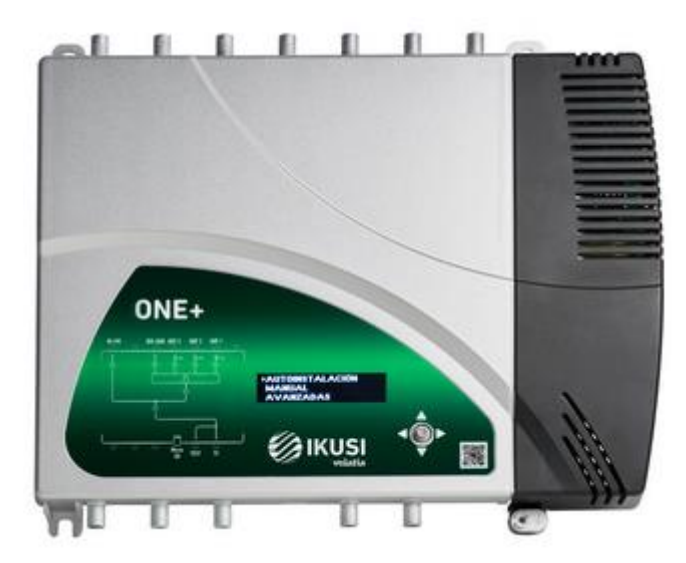

Digitální programovatelný zesilovač

**ONE+** 

Programovatelný zesilovač ONE+ je určen k pokročilému zpracování a zesílení DVB-T/T2, DAB/DAB+ a FM signálů v domovních rozvodech STA/MATV.

## 1. Základní charakteristiky

- 3 programovatelné vstupy pro UHF a jeden pro BIII/DAB pásmo, celkem 32 filtrů
- Vstup pro BI/FM pásmo
- Vysoká selektivita, kanálová konverze
- Automatické nastavení zesílení dle zvolené úrovně výstupního signálu
- Programování pomocí displeje a křížového ovladače
- Možnost klonování konfigurace pomocí paměťové karty

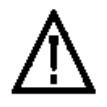

## 2. Bezpečnostní instrukce

- Zesilovač ONE+ je určen pouze pro vnitřní použití.
- Ze zesilovače nikdy neodstraňujte kryt, když je zařízení připojeno k síti.
- Zkontrolujte, zda je systém správně větrán. Nezakrývejte ventilační otvory přístroje.
- Teplota okolí nesmí přesáhnout +50°C
- Zabraňte proniknutí vlhkosti (i kondenzační) do zesilovače
- Neinstalujte zesilovač do vlhkých místností.
- Nikdy nepoužívejte zesilovač ihned po přemístění z chladného do teplého prostředí. Pokud je přístroj vystaven takové změně teploty, může na klíčových vnitřních částech kondenzovat vlhkost.
- V případě že do zesilovače pronikla vlhkost je nutné provést prohlídku v autorizovaném servisu

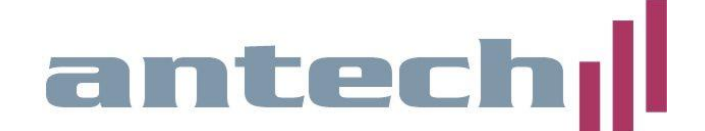

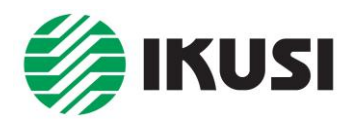

- V případě jakýchkoli pochybností souvisejících s instalací, provozem nebo bezpečnostními požadavky se obraťte na svého dodavatele.
- Opravy smí být prováděny pouze autorizovaným servisem.
- Chraňte přístroj před přímým slunečním zářením, teplem, prudkými výkyvy teploty a vlhkostí.
- Přístroj neumísťujte do blízkosti ohřívačů nebo klimatizačních jednotek.
- Pokud se přístroj příliš zahřívá nebo vydává kouř, okamžitě jej vypněte a odpojte napájecí kabel.
- Přístroj by neměl být používán ve velmi prašném nebo slaném prostředí. Prach nebo částice soli a jiné cizí předměty mohou přístroj poškodit.
- Přístroj nevystavujte extrémním vibracím.
- Za následujících podmínek se v přístroji může objevit vrstva vlhkosti, která může vést k poruchám:
- pokud se přístroj přemístí z chladného do teplého prostředí
- po rychlém vytopení studené místnosti
- pokud je toto zařízení umístěno ve vlhké místnosti

| Vstupy                                   |      | UHF1 / UHF2 / UHF3                                        | BIII / DAB | BI / FM |
|------------------------------------------|------|-----------------------------------------------------------|------------|---------|
| Pásmo                                    | MHz  | 470-862/790/694                                           | 174-240    | 47-108  |
| Počet filtrů                             |      | celkem 32                                                 |            | -       |
| Počet kanálů na filtr                    |      | 1 až 4                                                    |            | -       |
| Šířka filtrů                             | MHz  | 8/16/24/32                                                | 7/8/DAB    | -       |
| Optimální vstupní úroveň                 | dBµV | 40-100                                                    |            | 40-90   |
| AGC                                      | dB   | ano                                                       |            | -       |
| Selektivita ±1 MHz / ±8<br>MHz           | dB   | >35 / >65                                                 |            | -       |
| Max. výstupní úroveň *<br>(IMD3 -36dB)   | dBµV | 131 (jeden analogový kanál)<br>122 (jeden DVB-T/T2 kanál) |            | 131     |
| Výstupní úroveň pro 6<br>DVB-T/T2 kanálů | dBµV | 119                                                       |            | -       |
| Regulace výstupní úrovně                 | dB   | 30                                                        |            | 25      |
| Regulace náklonu                         | dB   | 0 až 6                                                    |            | -       |
| Šumové číslo                             | dB   | <6                                                        |            |         |
| Měřící výstup                            | dB   | -30                                                       |            |         |
| Napájení do vstupu                       | V    | 0 / 12 (200mA) / 24 (100mA)                               | -          | -       |
| Napájení zesilovače                      | V~   | 230V ±15% 50/60 Hz                                        |            |         |
| Spotřeba                                 | W    | 17                                                        |            |         |
| Provozní teplota                         | °C   | -5 +50                                                    |            |         |
| Rozměry                                  | mm   | 300 x 245 x 40                                            |            |         |
| Hmotnost                                 | kg   | 0,92                                                      |            |         |
| Krytí                                    |      | IP30                                                      |            |         |

## 3. Technické specifikace

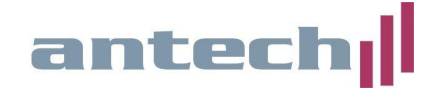

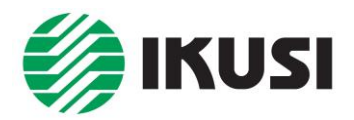

## 4. Instalace zařízení

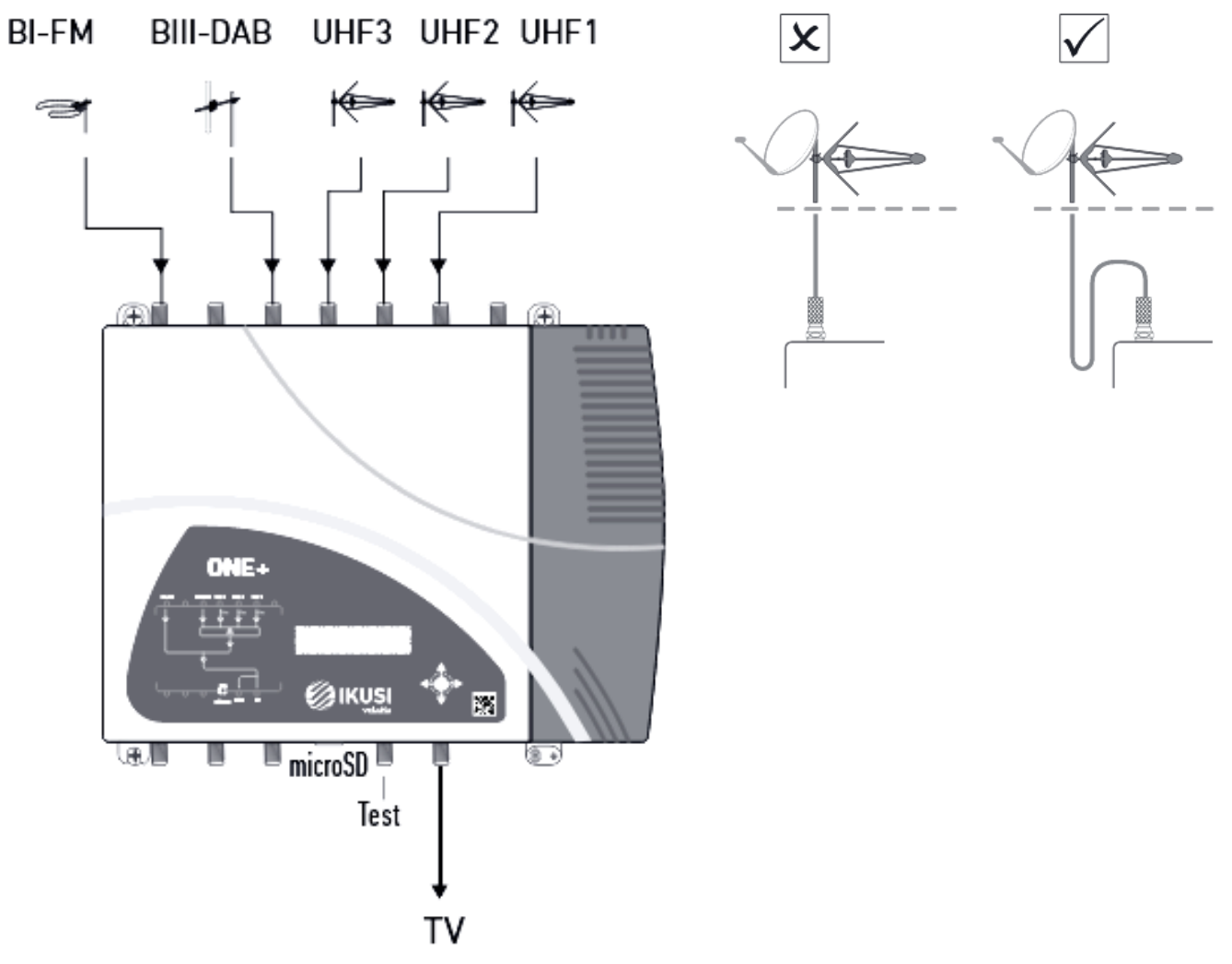

- 1) Upevněte a dotáhněte všechny šrouby a hmoždinky sloužící k upevnění zařízení ke zdi
- 2) Připojte koaxiální kabely od antén (viz obrázek)
- 3) Připojte koaxiální kabely k výstupu

#### Nepřipojujte zařízení do elektrické sítě před instalací nebo v jejím průběhu!

## 5. Připojení do elektrické sítě:

Postupujte podle pokynů pro elektrickou instalaci zařízení:

- 1) Instalujte zařízení dle kapitoly 4
- 2) Připojte zemnící kabel
- 3) Do síťového konektoru připojte síťový kabel
- 4) Připojte síťový kabel do elektrické zásuvky 230V  $\pm 15\%$  50/60 Hz

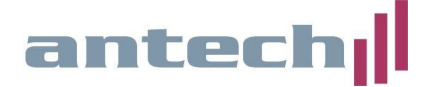

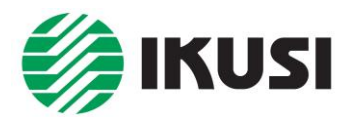

## 6. Popis ovládání

Veškeré nastavení zesilovače se provádí pomocí **křížového ovladače** a **displeje**. Křížový ovladač (joystick) umožňuje pohyb **nahoru, dolů, doleva, doprava** a **stisk**. Všechna nastavení provedená v menu jsou **ihned automaticky uložena**.

#### 6.1. Nastavení regionální verze:

Při prvním zapnutí zařízení nebo po návratu do továrního nastavení umožňuje první zobrazená obrazovka nastavit regionální parametry.

| España: | ES-BG-24V |
|---------|-----------|
| France: | FR-LL-24V |
| Italia: | IT-BG-12V |

Vyberte zemi, která se nejlépe přizpůsobí požadavkům instalace. Volba konkrétní země předdefinuje jazyk uživatelského rozhraní, kanálový plán a napětí použité k napájení předzesilovačů. Například, pokud je vybráno "**Others**", bude jazykem rozhraní angličtina; kanálový plán BG a napájení předzesilovače bude nastaveno na 24V.

Poznámka: Napětí napájení předzesilovače lze následně změnit v menu ADVANVCED.

#### 6.2. Automatická instalace:

Funkce **AUTOINSTALL** umožňuje spuštění procesu automatické instalace. Během tohoto procesu bude zesilovač skenovat vstup BIII a každý z UHF vstupů. Pokud nalezne v těchto vstupech užitečný signál, přiřadí každému detekovanému kanálu filtr a zesílí jej na maximální možnou výstupní úroveň (danou celkovým počtem zesilovaných kanálů). Tento proces trvá maximálně 10 sekund. Konečný výsledek bude sestávat z výstupního spektra se všemi užitečnými signály, které budou zesíleny a úrovňově vyrovnány. Chcete-li spustit automatickou instalaci, zvolte v hlavním menu volbu **AUTOINSTALL**.

AUTOINSTALL MANUAL ADVANCED

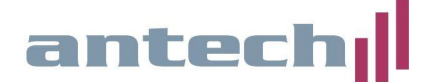

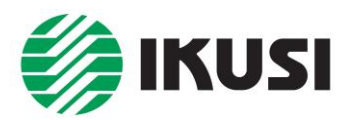

Po spuštění se zobrazí menu s výběrem rozsahu UHF pásma:

LTE 2 5G LTE 1 4G ENTIRE UHF

Vyberte požadovaný rozsah:

- LTE 2 5G (BIII a UHF C21 až C48)
- LTE 1 4G (BIII a UHF C21 až C60)
- ENTIRE UHF (BIII a UHF C21 až C69)

Následně se spustí proces skenování, během tohoto procesu bude v případě potřeby automaticky zapnuto napájení předzesilovačů; budou detekovány užitečné signály, kterým budou přiřazeny jednotlivé filtry. Výsledkem bude zobrazení souhrnné obrazovky s počtem kanálů zjištěných v každém vstupu:

| Detected channels |          |  |  |  |
|-------------------|----------|--|--|--|
| UHF 1: 7          | UHF 2: 1 |  |  |  |
| UHF 3: 1          | BIII: 0  |  |  |  |
| UHF 3: 1          | BIII: 0  |  |  |  |

#### 6.3. Manuální instalace:

Pro přístup k manuální instalaci zvolte možnost **MANUAL** v hlavním menu. Objeví se obrazovka s následujícími podnabídkami:

- UHF 1: konfigurace filtrů spojených se vstupem UHF 1
- UHF 2: konfigurace filtrů spojených se vstupem UHF 2
- UHF 3: konfigurace filtrů spojených se vstupem UHF 3
- BIII: konfigurace filtrů spojených se vstupem BIII
- BIII/UHF OUTPUT: nastavení výstupních parametrů signálů BIII a UHF
- BI/FM: konfigurace vstupu BI/FM

### UHF 1 / UHF 2 / UHF 3:

Každá z těchto podnabídek umožňuje zapnutí/vypnutí napájení předzesilovačů na zvoleném vstupu a konfiguraci filtrů spojených s výše uvedeným vstupem. Pro přístup k těmto parametrům vyberte volbu menu odpovídající příslušnému vstupu (UHF 1, UHF 2 nebo UHF 3).

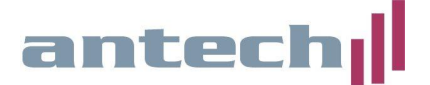

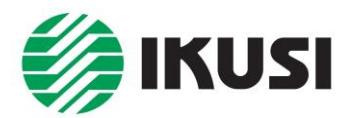

Zobrazí se následující menu:

▶Vcc OFF
FILTER 1 C23 486.000
FILTER 2 C- G

První řádek zobrazuje stav napájení předzesilovačů ve vybraném vstupu. Chcete-li změnit napájení předzesilovačů, vyberte řádek Vcc a pohybem joysticku nahoru nebo dolů přepněte mezi režimy OFF (vypnuto) a ON (zapnuto). Změny uložte stisknutím joysticku nebo přesunutím doleva.

Poznámka: Hodnota napájecího napětí (+12 nebo +24V) vychází z nastavení regionální verze a lze ji následně změnit v menu **ADVANVCED**.

Další řádky zobrazují filtry, které jsou aplikovány na vybraný vstup (maximálně 32 filtrů, rozdělených mezi vstupy UHF 1, UHF 2, UHF 3 a BIII). Chcete-li upravit existující filtr, vyberte řádek, který odpovídá tomuto filtru, a přesuňte kurzor na hodnotu kanálu nebo hodnotu frekvence. Vyberte číslici, kterou chcete upravit, a přesuňte ji na požadovanou hodnotu posunutím joysticku nahoru nebo dolů. Změny uložte stisknutím joysticku nebo přesunutím doleva. Pokud chcete odstranit určitý filtr, umístěte kurzor na řádek odpovídající výše uvedenému filtru a stiskněte a přidržte (přibližně 2 sekundy).

Filtry pracují standardně v režimu "zesilovač" (výstupní frekvence je stejná jako vstupní frekvence), ale mohou také pracovat v režimu "konvertor"; tj. převod vstupního signálu do jiného výstupního kanálu. Ve výchozím nastavení každý filtr zpracovává jeden kanál, ale jej roztáhnout až na 4 kanály v menu nastavení rozšířených parametrů. Chcete-li upravit rozšířené parametry konkrétního filtru, stiskněte ikonu <sup>①</sup>.

Zobrazí se následující obrazovka:

►INPUT C21 474.000 OUTPUT C21 474.000 WIDTH 1 CH 8 MHz

- INPUT: vstupní kanál, který má být filtrován
- OUTPUT: výstupní kanál, na který bude signál odeslán
- BANDWIDTH: počet kanálů (1, 2, 3 nebo 4), které tento filtr zpracuje.

Proveďte požadované změny a uložte je posunutím joysticku doleva.

www.antech.cz

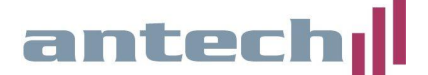

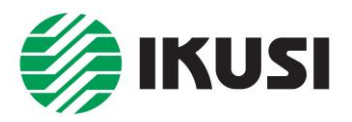

#### BIII:

Tato podnabídka umožňuje nakonfigurovat filtry spojené se vstupem BIII. Pro přístup k těmto filtrům vyberte možnost nabídky BIII. Zobrazí se následující obrazovka:

- DAB: umožňuje filtrovat a zesilovat signály DAB/DAB+. Zesilovač použije jediný filtr pro celé pásmo BIII. Pro jeho aktivaci vyberte DAB ON.
- TV kanály: umožňuje filtrovat a zesilovat signály TV BIII. Konfigurace těchto filtrů se provádí podobným způsobem, jaký je popsán pro filtry UHF. Aby bylo možné pracovat s těmito filtry, musí být zpracování signálu DAB vypnuto (DAB OFF).

#### **BIII/UHF OUTPUT:**

Tato podnabídka umožňuje konfigurovat výstupní parametry signálů BIII a UHF. Pro přístup k těmto parametrům vyberte možnost nabídky BIII/UHF OUTPUT. Zobrazí se následující obrazovka:

►OUTPUT LEV. 114 dBµV SLOPE 0 dB OUTPUTS 1

- OUTPUT LEV.: nastavení výstupní úrovně signálů BIII a UHF. Zařízení standardně navrhuje maximální výstupní úroveň pro zvolený počet filtrů.
- SLOPE: umožňuje nastavení náklonu mezi začátkem UHF a koncem pásma UHF. Tato hodnota může být nastavena mezi 0 dB a -9 dB, v krocích po 1 dB. BIII bude mít stejnou úroveň jako první UHF kanál.

#### **BI/FM:**

Tato podnabídka umožňuje nastavit konfiguraci vstupu BI/FM. Pro přístup k tomuto parametru vyberte volbu nabídky BI/FM. Zobrazí se následující obrazovka:

#### ▶BI/FM GAIN OFF

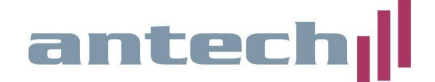

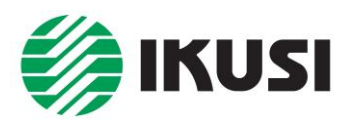

Pokud nechcete zesílit signál BI/FM, zvolte OFF. V opačném případě zvolte požadovanou hodnotu zesílení. Můžete si vybrat mezi 10 dB a 35 dB v krocích po 1 dB.

#### 6.4. Rozšířená nastavení

Nabídka umožňuje přístup k nestandardním operacím, jako je aktualizace firmwaru nebo nahrávání výchozích konfigurací. Umožňuje také přístup k informacím o zařízení, jako je sériové číslo, datum výroby nebo poruchové stavy. Pro přístup k pokročilým možnostem vyberte na hlavní obrazovce možnost ADVANCED.

AUTOINSTALL MANUAL ADVANCED

- DEVICE INFO: zobrazí sériové číslo, datum výroby, verzi firmwaru, provozní hodiny a přehled aktuálních poruchových stavů (alarmů)
- SD CARD: umožňuje spravovat kartu microSD a provádět úkony údržby, ve kterých je karta microSD prováděna (například: aktualizace firmwaru) viz info níže
- UHF PRE-AMP POWER: umožňuje výběr hodnoty napájecího napětí pro předzesilovač (+12 nebo +24V)
- SMART AMP. CONTROL: nastavení chování zesilovače vůči velmi slabým signálům viz informace níže
- SECURITY: zapnutí/vypnutí blokování přístupu k nastavení zesilovače pomocí PIN
- DEAFULT CONFIG: návrat k továrnímu nastavení

#### Práce s SD kartou:

- FW UPGRADE: aktualizace firmwaru zesilovače. Uložte soubor s firmwarem na paměťovou kartu microSD do složky ONE/Firmware. Vložte paměťovou kartu microSD do zařízení a vyberte možnost FW UPGRADE. Zobrazí se seznam s firmwarovými soubory obsaženými na paměťové kartě. Vyberte požadovaný soubor a spusťte aktualizaci. Po určité době (přibližně 20 sekund) se aktualizace ukončí a zařízení se restartuje.
- LOAD CONFIG: načtení konfigurace, která byla dříve uložena na paměťovou kartu microSD (konfigurační soubor bude uloženy ve složce **ONE/CFG**). Vložte paměťovou kartu microSD do zařízení a vyberte možnost LOAD CONFIG. Zobrazí se seznam konfiguračních souborů obsažených na paměťové kartě microSD. Vyberte požadovaný soubor a spusťte nahrávání. Po dvou vteřinách bude zařízení indikovat, že nahrávání bylo úspěšně dokončeno.

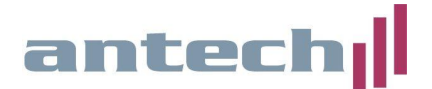

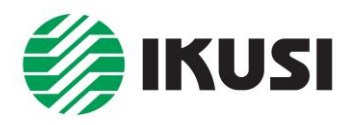

- SAVE CONFIGURATION: uložení aktuální konfiguraci zařízení na paměťovou kartu microSD. Uloží se do složky **ONE/CFG**. Vložte paměťovou kartu microSD do zařízení a vyberte možnost SAVE CONFIGIGURATION. Zobrazí se seznam konfiguračních souborů uložených na paměťové kartě microSD. Pokud chcete znovu použít existující soubor, vyberte jej a konfigurace tento soubor přepíše. Pokud chcete naopak vytvořit nový soubor, vyberte volbu NEWFILE a vložte jméno, které chcete souboru dát. Po dvou vteřinách bude zařízení indikovat, že konfigurace byla úspěšně uložena.
- SAVE STATUS INF .: uložení aktuální zprávy o stavu zařízení na paměťovou kartu microSD. Uloží se do složky ONE/STA. Vložte paměťovou kartu microSD do zesilovače a vyberte možnost: SAVE STATUS INF. Zobrazí se seznam se stavovými soubory uloženými na paměťové kartě microSD. Pokud má být existující soubor znovu použit, vyberte jej a stav tento soubor přepíše. Pokud chcete naopak vytvořit nový soubor, vyberte volbu NEWFILE a vložte název, který chcete souboru dát. Po dvou vteřinách bude zařízení indikovat, že zpráva o stavu byla úspěšně uložena.
- DELETE FILES: odstranění zvolených konfiguračních souborů z paměťové karty microSD (konfigurační soubor jsou uloženy ve složce **ONE/CFG**). Vložte paměťovou kartu microSD do zařízení a vyberte možnost DELETE FILES. Zobrazí se seznam konfiguračních souborů na paměťové kartě microSD. Vyberte požadovaný soubor a spusťte proces odstranění. Po dvou vteřinách bude zařízení indikovat, že soubor byl vymazán

Poznámky:

- ✓ Ujistěte se, že jste kartu microSD vložili správně (kontakty směrem nahoru).
- ✓ Na obrazovce je zobrazeno maximálně 8 souborů.

#### SMART AMP. CONTROL:

Toto dílčí menu umožňuje konfigurovat chování zařízení vůči signálům s velmi nízkými úrovněmi. Dostupné možnosti jsou:

- ON: je výchozí hodnota. Když zvolíte tuto možnost, zesilovač nebude zesilovat signály s výkony nižšími než 40 dBμV. Pokud je výkon vyšší než 40dBμV, zařízení zesílí signál na maximální úroveň, která umožňuje výstup bez jakýchkoli zkreslení. Ve většině případů to znamená, že výstup bude vyrovnán. Nicméně v případě, že jeden ze signálů má rozdíl v úrovni 30dB vzhledem k kanálu s nejvyšší úrovní, nebude signál s nejnižší úrovní zesílen na maximální úroveň, ale výstupní výkon bude vyšší než maximální hodnota minus překročení rozdílu ve srovnání s 30 dB. Tento systém je ten, který se používá během automatické instalace.
- OFF: když je tato volba vybrána, všechny signály budou zesíleny na maximální úroveň (redukovanou dle celkového počtu kanálů), včetně signálů s velmi nízkou úrovní signálu (dokonce i na úrovni šumu) a signálů s rozdílem úrovní nad 30 dB ve srovnání s kanálem s maximální úrovní.

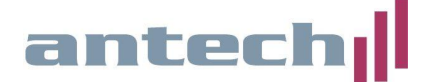

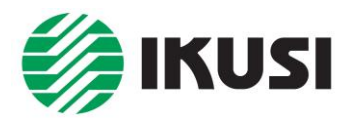

#### **NASTAVENÍ PIN:**

Menu SECURITY umožňuje ochránit uživatelské rozhraní chráněnému bezpečnostním kódem PIN, který může být povolen nebo zakázán.

- LOCK: po 60 sekundách bez jakékoli interakce se zařízením zobrazí obrazovka OLED spořič obrazovky. Pokud je parametr LOCKED (ZAMKNUTO) vypnut (OFF), každý pohyb joysticku umožní přístup k uživatelskému rozhraní. Pokud je parametr LOCKED (ZAMKNUTO) zapnut (ON), jakýkoli pohyb joysticku přesměruje uživatele na obrazovku, aby zavedl kód pro odemknutí (PIN).
- CODE nastavení PIN. Výchozí PIN je 0000.

Poznámka: Pokud neznáte PIN, obraťte se na technickou podporu dovozce.

#### 6.5. Status zařízení

Menu STATUS zobrazuje všechny informace o zařízení seskupené dohromady. Pro přístup k tomuto přehledu vyberte možnost nabídky STATUS. V této zprávě lze nalézt následující informace:

- Aktivní filtry seskupené podle vstupu a jejich konfigurace.
- Měřená úroveň vstupního signálu v každém aktivním filtru.
- Napájení předzesilovačů pro každý vstup.
- Nastavená výstupní úroveň a náklon
- Nastavené zesílení vstupu BI/FM

## 7. Výměna napájecího zdroje

- 1. Odpojte zesilovač od elektrické sítě
- 2. Uvolněte šrouby T1, T2 a T3 (obr. 1)
- 3. Zatlačte jazýčky P1 a P2 a posuňte napájecí zdroj směrem dolů
- 4. Uvolněte konektor, který propojuje zdroj a zesilovač (obr. 3)
- 5. Zapojte konektor a vložte nový napájecí zdroj do zesilovače.
- 6. Upevněte šrouby T1, T2 a T3.
- 7. Připojte zesilovač k elektrické síti.

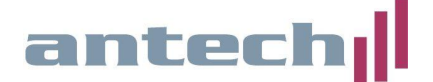

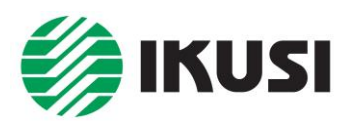

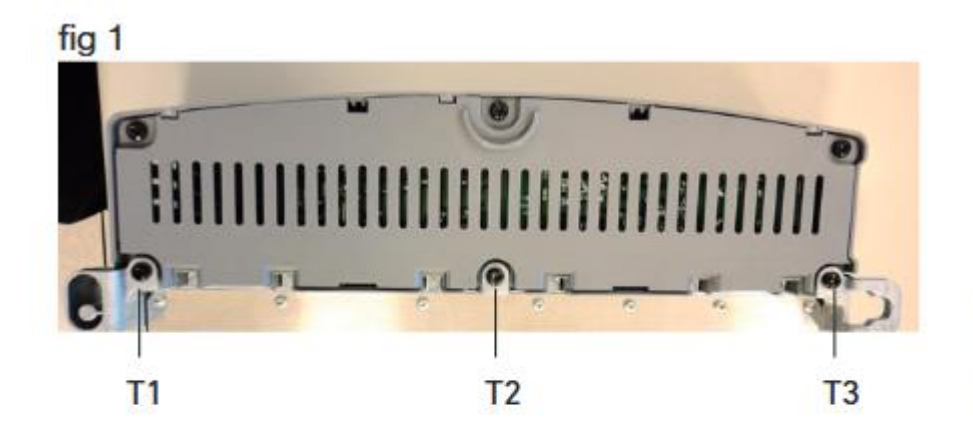

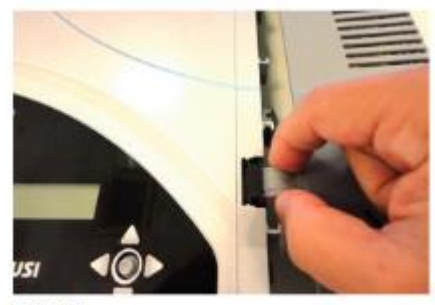

fig 3

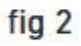

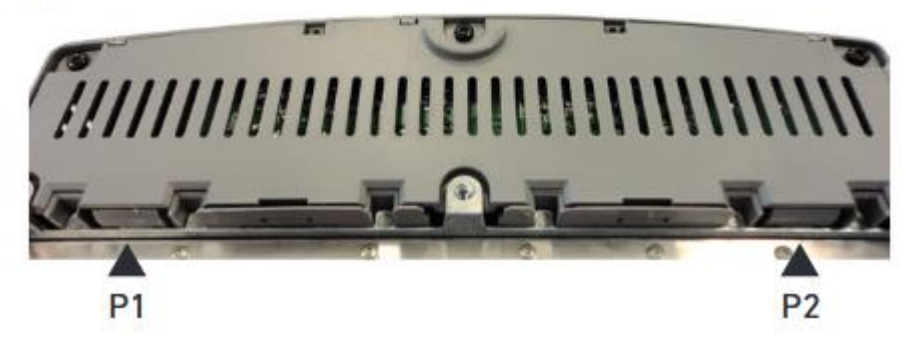

## 8. Záruka, servis

Na zařízení se vztahuje záruční doba **24 měsíců ode dne prodeje**.

Záruční a pozáruční servis provádí: ANTECH spol. s r.o., Rovnice 998/6, Břeclav 691 41, tel. 519 374 090, 519 323 451, e-mail: servis@antech.cz

E-mailová technická podpora: **servis@antech.cz** Telefonická technická podpora: **519 374 090** (pondělí až pátek od 8 do 16 hodin)

Aktuální verzi manuálu, novinky a příslušenství najdete na www.antech.cz

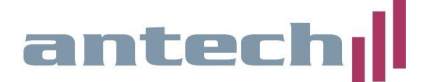

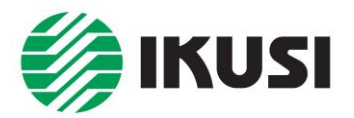

## 9. Prohlášení o shodě:

# **EC-Declaration of Conformity**

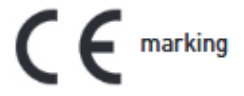

We, Manufacturer

Ikusi Electrónica S.L. Paseo Miramón, 170 20014 San Sebastián, Spain

declare that the product

#### Programmable Terrestrial&Satellite Multiband Amplifiers ONE+; ONE+ SAT

is in conformity with

Council Directive 2014/30/EU (EMC Directive) Standards to which conformity is declared :

EN 50083-2 :2013

Cable networks for television signals, sound signals and interactive services. Part 2: Electromagnetic compatibility for equipment. Council Directive 2014/35/EU (Low Voltage Directive) Standards to which conformity is declared :

EN 60728-11 :2017 Cable networks for television signals, sound signals and interactive services. Part 11: Safety.

EN 60065 :2015 Audio, video and similar electronic apparatus. Safety requirements.

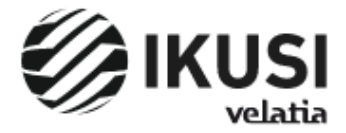

San Sebastián, October 2018

Jesús Gómez Río — R&D Director —

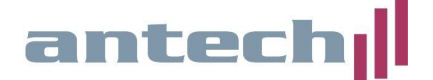